## **Activation SNMP sur un switch Ubiquiti**

Une fois connecté en administrateur sur la console de gestion Unifi,

1/1

- 1. sélectionner le site
- 2. Cliquer sur l'engrenage afin d'accéder au menu « System Settings
- 3. Aller dans le menu « System »
- 4. Cliquer sur l'onglet « Integrations »
- 5. Activer le SNMP v1/2C en cochant la case
- 6. Définir la « Community String »

| 0         | Network                                  |                                                                                                    |
|-----------|------------------------------------------|----------------------------------------------------------------------------------------------------|
| 0         | Q Search Settings                        | General Integrations Updates Backups Advanced                                                            |
| 6         | ☆ WiFi                                   | Activity Logging () () Off () Internally Stored () () SIEM Server () () () () () () () () () () () () () |
| ا<br>گ    |                                          | SNMP Monitoring () String<br>CommunityString<br>CommunityString                                          |
| ි<br>සිසි | Routing Star Profiles Surface            | Version 3                                                                                                |
| 0         | Network 9.0.114<br>Submit Support Ticket |                                                                                                    |
| න<br>@    | 2                                        |                                                                                                    |
| 1         |                                          |                                                                                                    |
| E         |                                          |                                                                                                    |

Vous pouvez maintenant appliquer le pattern "default\_snmp\_ubiquiti\_switch" qui vous permettra de superviser

- PING
- CPU
- RAM
- Environnement
- Bande passante, etc

From: https://wiki.esia-sa.com/ - **Esia Wiki** 

Permanent link: https://wiki.esia-sa.com/snmp/snmp\_ubiquiti\_switch

Last update: 2025/04/18 13:48

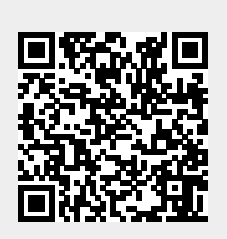